## BureawToetsing enCertificering

## Uploaden praktijkbeoordelingslijst

## 1. Log in op <u>www.b-t-c.nl</u> of <u>www.railinfraopleidingen.nl</u>

| <u>startpagina</u> > detailweergave                                            |            | startpagina                                                          |            |
|--------------------------------------------------------------------------------|------------|----------------------------------------------------------------------|------------|
| Het organisatiebureau voor beoordelingen<br>van bekwaamheden in de railbranche |            | Het opleidingsinstituut en kennisplatform<br>voor railinfrabedrijven |            |
| Gebruiker:                                                                     |            | Gebruiker:                                                           |            |
| Wachtwoord:                                                                    | inloggen > | Wachtwoord:                                                          | inloggen > |
| <u>Ik heb nog geen inloggegevens</u>                                           |            | k heb nog geen inloggegevens                                         |            |

2. Klik op uw dashboard (onder 'mijn RIO'/'mijn BTC') op 'Uploaden praktijkbeoordelingslijst'

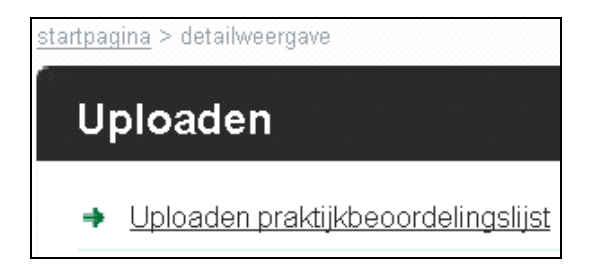

**3.** Vul de gevraagde gegevens op het formulier in, selecteer bij 'Document' de door u gescande en opgeslagen praktijkbeoordelingslijst en klik op 'Opslaan'

| <u>startpagina</u> > <u>inschrijven voor examens</u> > overzicht |                                                   |            |  |  |  |
|------------------------------------------------------------------|---------------------------------------------------|------------|--|--|--|
| Uploaden Praktijk                                                | beoordelingslijst                                 |            |  |  |  |
|                                                                  |                                                   |            |  |  |  |
| Kandidaat*                                                       |                                                   | selecteren |  |  |  |
| Examen*                                                          |                                                   |            |  |  |  |
| Datum praktijkbeoordeling<br>afgenomen *                         |                                                   |            |  |  |  |
| Document*                                                        | :<br>Maximaal toegestane bestandsgrootte is 80MB. | Bladeren   |  |  |  |
|                                                                  | Opslaan Annuleren                                 |            |  |  |  |

## Aanvullend

- De praktijkbeoordeling mag niet langer dan 6 maanden geleden hebben plaatsgevonden
- De datum van de praktijkbeoordeling mag niet in de toekomst liggen
- Bij 'Document' is alleen PDF-formaat toegestaan
- U kunt de ontvangst door ons van de praktijkbeoordelingslijst direct controleren in het inschrijvingenoverzicht (klik op 'inschrijvingen' onder 'mijn RIO'/'mijn BTC' en zoek in het tabblad 'examens' bijvoorbeeld op naam of geboortedatum)
- Op dit moment kunnen alleen praktijkbeoordelingslijsten voor taken vallend onder het beheer van de Stichting railAlert worden geupload
- · Elke upload wordt door ons gecontroleerd op juistheid
- Na akkoordbevinding ontvangt u van ons per post de uitslagbrief en, indien van toepassing, het/de bijbehorende certificaat/certificaten